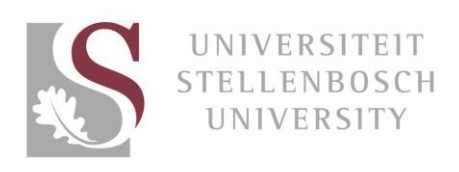

## Hoe om 'n video in jou inhoud of artikels vas te lê

Gee lewe aan jou inhoud deur 'n video in jou webtuiste en nuusartikels vas te lê. Gebruikers verbruik inhoud op verskillende maniere op verskillende toestelle – gee hulle dus 'n keuse om 'n artikel/inhoud te lees of na 'n video te kyk om seker te maak jou boodskap word oorgedra.

YouTube

- Gaan na <a href="https://www.youtube.com/user/StellenboschUni">https://www.youtube.com/user/StellenboschUni</a>, vind die video wat jy wil vaslê en klik daarop.
  - As jy wil hê jou video moet op YouTube gelaai word, stuur asseblief 'n e-pos na <u>DigitalMedia@sun.ac.za</u> met 'n kort beskrywing van die video.

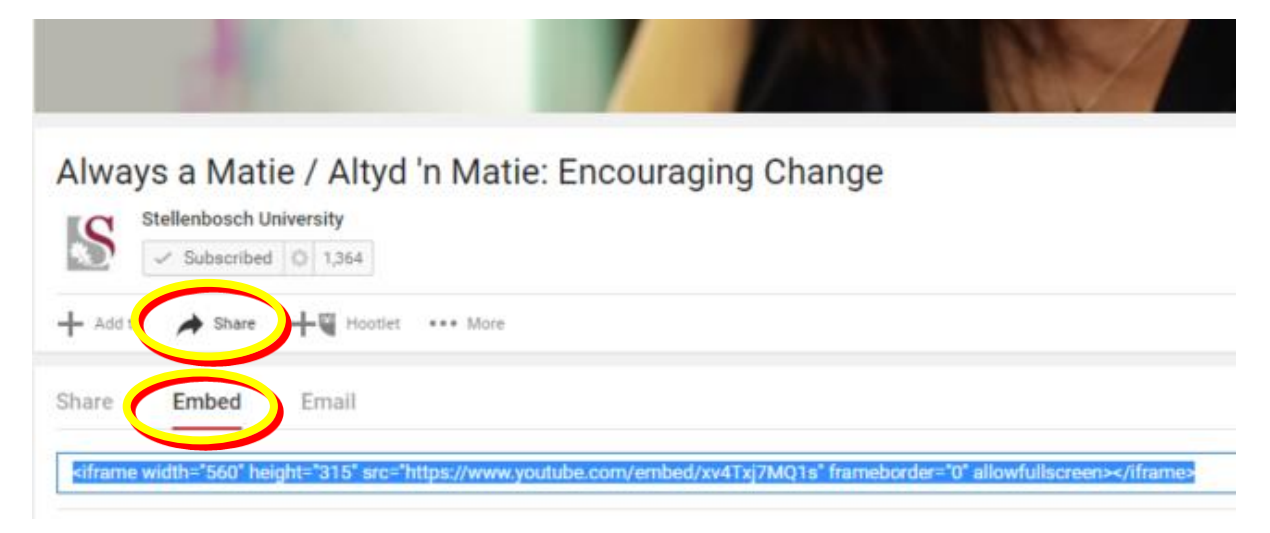

- Klik op Share onderaan die video wat jy wil vaslê.
- Klik dan op Embed.
- Kopieer die volledige kodelyn.

## SharePoint

• Klik in SharePoint waar jy die video in die teks wil plaas.

| Shar                                                                      | ePoint                    |                     |                       |                         |               |  |  |
|---------------------------------------------------------------------------|---------------------------|---------------------|-----------------------|-------------------------|---------------|--|--|
| BROW                                                                      | SE PAGE PUB               | USH FORMAT          | TE. T INSE            | RT                      |               |  |  |
| Table                                                                     | Picture Video and Audio + | Link Upload<br>File | Reusable<br>Content + | App<br>Part Web<br>Part | Embed<br>Code |  |  |
| Tables                                                                    | Media                     | Links               | Content               | Parts                   | Embed         |  |  |
| (f) Checked out to you Only you can see your recent changes. Check it in. |                           |                     |                       |                         |               |  |  |

- Klik op INSERT boaan die skerm.
- Klik dan op Video and Audio.
- 'n Kieslys sal verskyn; klik op Embed.

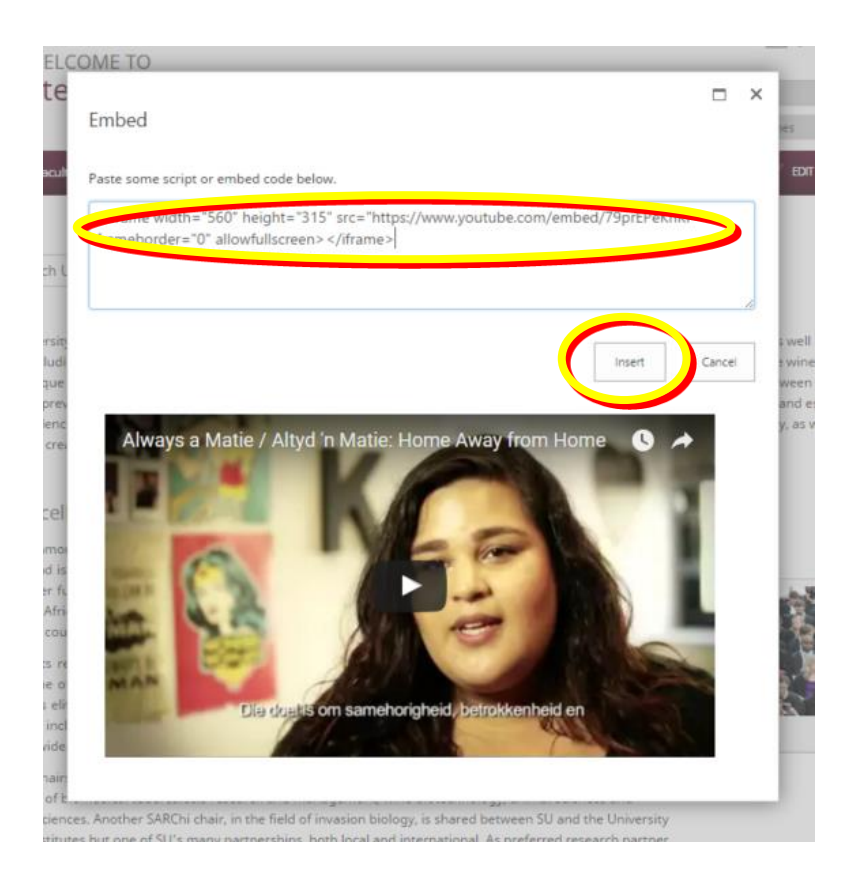

- 'n Venster sal verskyn plak die kodelyn wat jy van YouTube gekry het in die venster.
- Klik op Insert en jou video sal verskyn!

nstitution of excellence. This, together with the scenic beauty of the area; state-of-the-art, environmentally friendly thinking about the creation of a sustainable 21st-century institution, makes for the unique character of Stellenbosch

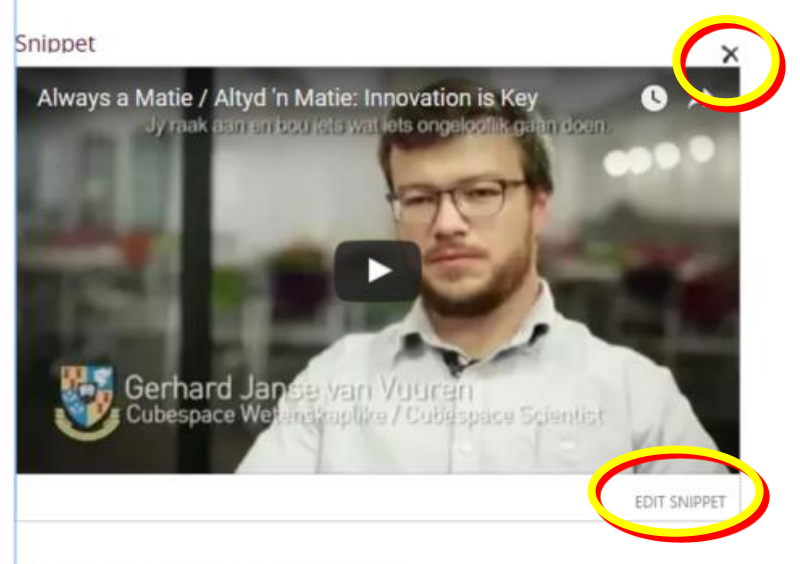

Academic excellence and innovation

- Jy kan die video uitvee deur op die X regs bo by die video te klik.
- Die verstekgrootte behoort in orde te wees, maar as jy dit groter of kleiner wil hê, klik op EDIT SNIPPET.

| <pre>ste some script or embed code below. <ifran allowfullscreen="" e="" framebox.tr="0" h="" height="315 src=" tos:="" width="400" www.youtube=""></ifran></pre>                                                                                                    | .com/embed/shb | 0Ddfn6Y |
|----------------------------------------------------------------------------------------------------|----------------|---------|
|                                                                                                    | Insert         | Canc    |
| Always a Matie / Altyd 'n Matie: Inno<br>y mak nam en sou seb wit ets ongesou open soon<br>y mak nam en sou seb wit ets ongesou open soon<br>generation of the source of the source of the |                |         |

- Die kodelyn wat jy vroeër geplak het, sal weer verskyn, en sal die verstekgrootte van breedte
   = "560" en hoogte = "315" toon.
- Jy kan hierdie getalle op- of afwaarts verstel (400 x 315 in hierdie voorbeeld) om te sien wat met die grootte van jou video sal gebeur.
- As jy tevrede met die afmetings is, klik op Insert.